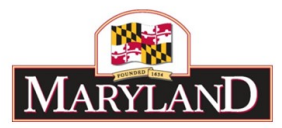

# How to Use Excel Features and Create Pivot Tables

## Introduction

BARS relies heavily on interoperability with Microsoft Excel to provide users with an alternative view of data *and* an alternative form of data entry. Users can export different grids within each of the BARS tabs to Excel and can use those exports to do massive data entry for eventual upload/import. Pivot tables bring the capabilities of Excel and BARS a step further, allowing users to dig deeper into what information is being provided by BARS to make better decisions in adjustments.

This training is not meant to cover all aspects of using Microsoft Excel or pivot tables, but will provide new users with several basic key instructions and features to get started. This training will work through an instructional scenario using the BARS system.

#### Step 1:

Log into BARS Production

## Step 2:

From the **BARS** Homepage/Worktray, hover over **Operating Budget** at the top of the page and select **Adjustments** > **Agency** / **OBA Adjustments**.

#### Step 3:

Complete Overview Tab with all of the required information.

| OBA Ad                                                                                                    | justme                                | ents             |                                          |                  |                     | IKAININ    | 6                    | leip Sa | ve      | Valid  | ate Subr   | nit |
|----------------------------------------------------------------------------------------------------|---------------------------------------|------------------|------------------------------------------|------------------|---------------------|------------|----------------------|---------|---------|--------|------------|-----|
| Overview                                                                                                    | Narrative                             | Expenditures     | Revenue                                  | OBA Review       | Slice and Dice Tags | Validation |                      |         |         |        |            |     |
| Agency                                                                                                    | X99: Ag                               | ent 99           |                                          | <b>Q</b> Unit    |                     |            | <b>Q</b> Program     |         |         |        |            |     |
| Adjustment Type                                                                                                    | Agency                                | Adjustment       |                                          | <b>Q</b> Stage   | Agency Request      |            | <b>Q</b> Budget Year | FY 2020 | Q       | Status | Draft      |     |
| Name                                                                                                    | BARS T                                | raining Adjustme | nt - Using Exc                           | cel and Creating | Pivot Tables        |            |                      | Adjust  | tment N | lumber | Unassigned |     |
| Adjustment Gro                                                                                                    | up                                    |                  |                                          | Q Across t       | the Board Target    |            |                      |         | Q       | Visibl | e to OBA   |     |
| Description          Description         Description         B I U         Styles         BARS Training         body div | C C C C C C C C C C C C C C C C C C C |                  | (m) (m) ( ←<br>- E   22 ( E<br>-) Size - |                  |                     | Ω          |                      |         |         |        |            | 4   |
| Chaus Current                                                                                                    | ution Details                         |                  |                                          |                  |                     |            |                      |         |         |        |            |     |

Once the Overview Tab is complete, move to the Expenditures Tab.

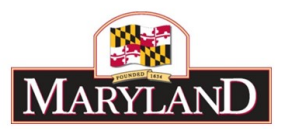

## Step 4: In the <u>Expenditures Tab</u>-

Confirm the information brought over from the <u>Overview Tab</u> is correct in the top section, and select the magnifying glass next to the **Expenditure Sub-Program Filter** to bring up a window to select a specific unit, program, or subprogram of the selected agency.

| Overview N                                 | arrative      | Expenditures | Revenue        | OBA Review   | Slice an   | d Dice Tags   | Validation    |                    |                 |            |                |     |
|--------------------------------------------|---------------|--------------|----------------|--------------|------------|---------------|---------------|--------------------|-----------------|------------|----------------|-----|
| Agency                                     | X99: Age      | nt 99        | The Ferrier    | Unit         | X99A01: 1  | Fraining Unit |               | Program            |                 |            |                |     |
| djustment Type Agency Adjustment           |               | Stage        | Agency R       | Request      |            | Budget Year   | FY 2020       | Status (           | Draft           | •          |                |     |
| Name BARS Training Adjustment - Using Exce |               |              | el and Creatir | ng Pivot Tab | les        |               |               | Adjustmen          | Number          | Unassigned |                |     |
| Expenditure Sub-I                          | Program Filte | er           |                |              |            | Load Sub-Prog | ram Expendit  | ures               |                 |            |                |     |
| Expenditure Calcu                          | lation Type   |              |                |              |            | Load Adjustn  | nent Differen | ce                 | Clear Zero      | lows       | Populate Reven | ue  |
| Expenditure Fin                            | ancials       |              |                | 38           |            |               |               |                    |                 |            |                | 0 ( |
|                                            | Source        | Unit         | Program        | m S          | ub-Program | Objec         | t Com         | ptroller Subobject | Agency Subobjec | Fund       | FY 2020 Curre  | ent |
| -                                          | 1             | - 1          | -              | -1           |            | -11           | - 1           |                    |                 |            |                | -   |

| OBA Adj           | ustments           | Please select a value                                        | 8                                                    | Save         |          | Submit         |       |
|-------------------|--------------------|--------------------------------------------------------------|------------------------------------------------------|--------------|----------|----------------|-------|
| Overview N        | Varrative Expendit | Accept Selection<br>© X99A01: Training Unit                  | Filter Reset Expand All Collapse All Clear Selection |              |          |                |       |
| Agency            |                    | ⊖X99A0101: Training Program                                  |                                                      |              |          |                |       |
| Adjustment Type   |                    | ★ X99A0101-1111: General Adm<br>★ X99A0101-7777: Unallocated | inistration                                          |              | Status D |                | *     |
| Name              |                    |                                                              |                                                      | djustment N  |          |                |       |
| Expenditure Sub-  |                    |                                                              |                                                      |              |          |                |       |
| Expenditure Calcu | lation Type        |                                                              |                                                      | ear Zero Rov | /s F     | opulate Revenu | Je    |
| Expenditure Fir   |                    |                                                              |                                                      |              |          |                | 0 0   |
|                   | Source Unit        |                                                              |                                                      | Subobject    | Fund     | FY 2020 Currer | nt "A |
|                   | ×                  |                                                              |                                                      | ¥.           | Ŧ        |                |       |

Click on that program or subprogram to highlight that portion of the budget. Once you have highlighted all of the desired units, programs, and subprograms, select **Accept** Selection to ready those sections of the budget to be loaded.

To then load the *Expenditure Financials* grid below, click **Load Sub-Program Expenditures**.

| Overview N                                | larrative E    | Expenditures | Revenue        | OBA Review     | Slice and   | Dice Tags    | Validation    |                    |             |            |                 |
|-------------------------------------------|----------------|--------------|----------------|----------------|-------------|--------------|---------------|--------------------|-------------|------------|-----------------|
| Agency                                    | X99: Agent     | 99           |                | Unit           | X99A01: Tra | ining Unit   |               | Program            |             |            |                 |
| Adjustment Type Agency Adjustment         |                | Stage        | Agency Request |                |             | Budget Year  | FY 2020       | Status             | Draft       |            |                 |
| Name BARS Training Adjustment - Using Exc |                |              | el and Creatin | g Pivot Table: | 5           | _            |               | Adjustn            | nent Number | Unassigned |                 |
| xpenditure Sub-                           | Program Filter | 8            |                |                | ۹ 🗸         | ad Sub-Prog  | am Expenditu  | ires               |             |            |                 |
| xpenditure Calcu                          | lation Type    |              |                |                |             | Load Adjustn | ent Differenc | e                  | Clear Ze    | ero Rows   | Populate Rever  |
|                                           | ancials        |              |                |                |             |              |               |                    | w.          |            |                 |
| Expenditure Fir                           |                |              |                |                |             |              |               |                    |             |            |                 |
| Expenditure Fir                           | Source         | Unit         | Progra         | m Su           | b-Program   | Objec        | t Com         | ptroller Subobject | Agency Subo | bject Fund | d FY 2020 Curre |

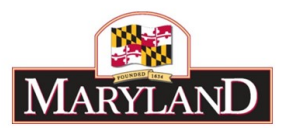

## Step 5: Once the *Expenditure Financials* grid has been populated, scroll down to view the grid.

| Expe | nditure Su | b-Program F   | ilter X99A0101-              | 1111: General Admir         | nistratio Q L              | oad Sub-Program Expe         | enditures                     |                              |                 |                 |     |
|------|------------|---------------|------------------------------|-----------------------------|----------------------------|------------------------------|-------------------------------|------------------------------|-----------------|-----------------|-----|
| Expe | nditure Ca | lculation Typ | De 🗌                         |                             |                            | Load Adjustment Diff         | erence                        | Clear Zero Rov               | vs P            | opulate Revenue | ;   |
| Exp  | enditure   | Financials    |                              |                             |                            |                              |                               |                              |                 | •               | 0   |
|      |            | Source        | Unit                         | Program                     | Sub-Program                | Object                       | Comptroller Subobject         | Agency Subobject             | Fund            | FY 2016 Actuals | FY  |
|      |            | •             | •                            | •                           | •                          | •                            | •                             | •                            | •               |                 |     |
| 1    | 00         | Approved      | X99A01: Training UI <b>Q</b> | X99A0101: Training <b>Q</b> | X99A01011111: Ger <b>Q</b> | 01: Salaries, Wages <b>Q</b> | 0101: Regular Earni <b>Q</b>  | 0101: Regular Earni <b>Q</b> | 01: GF <b>Q</b> | \$0             | n 🔶 |
| 2    | 61         | Approved      | X99A01: Training UI <b>Q</b> | X99A0101: Training <b>Q</b> | X99A01011111: Ger <b>Q</b> | 01: Salaries, Wages <b>Q</b> | 0102: Additional As: <b>Q</b> | 0102: Additional As: Q       | 01: GF <b>Q</b> | \$0             | 5   |
| 3    | 61         | Approved      | X99A01: Training UI <b>Q</b> | X99A0101: Training <b>Q</b> | X99A01011111: Ger <b>Q</b> | 01: Salaries, Wages <b>Q</b> | 0111: Accrued Leav Q          | 0111: Accrued Leav Q         | 01: GF <b>Q</b> | \$0             | 5   |
| 4    | ាត់ 🖻      | Approved      | X99A01: Training Ur Q        | X99A0101 Training Q         | X99A01011111 Ger Q         | 01: Salaries Wages Q         | 0151: Social Securit Q        | 0151: Social Securit Q       | 01' GF <b>Q</b> | 50              | T   |

As shown below, the Expenditure grid has been populated with the data that is already in BARS through uploads and prior year adjustments. As mentioned in the "<u>Creating an Adjustment</u>" guide, adjustments may be made in the system in the "FY 20XX Adjustment" column *or* the "Export" and "Import" functions.

Scroll to the bottom left of the grid and select the **Export** button.

| 42                              | රා 🔳 | Approved | X99A01: Training UI 🔍        | X99A0101: Training 🗸       | X99A01011111 |  |  |  |  |
|---------------------------------|------|----------|------------------------------|----------------------------|--------------|--|--|--|--|
| 43                              | D 🗴  | Approved | X99A01: Training UI <b>Q</b> | X99A0101: Training ${f Q}$ | X99A01011111 |  |  |  |  |
|                                 |      |          |                              |                            |              |  |  |  |  |
|                                 |      |          |                              |                            |              |  |  |  |  |
| Add Import Export Clear Refresh |      |          |                              |                            |              |  |  |  |  |

This will bring up a separate window that that saves the document (depending on the user's download settings) and requires the user to open the file.

| ExpenditureFinancxlsx ^ |                               | Show all X |
|-------------------------|-------------------------------|------------|
|                         |                               |            |
|                         | 31 (5) 👼 Approved X99A01: Tra |            |

Open that file.

Step 6: In the <u>Excel Spreadsheet</u>-

Confirm that the information exported by the system is the data for the selected agency, unit, program, and subprograms as selected in Step #4. If the warning message appears, the user must click **Enable Editing** before proceeding with the instructions below.

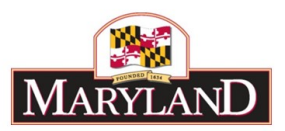

|      | 85.     |                       |                              |                              | Expenditure                | Financials.xlsx [Protected View] - E |                  |    |
|------|---------|-----------------------|------------------------------|------------------------------|----------------------------|--------------------------------------|------------------|----|
| 1    | File    | Home Insert Pa        | ige Layout Formulas          | Data Review                  | View Acrobat               | Q Tell me what you want to do        |                  |    |
| 0    | PROTE   | CTED VIEW Be careful- | -files from the Internet car | n contain viruses. Unless yo | u need to edit, it's safer | to stay in Protected View.           | able Editing     |    |
| A    | 1       | * : × ~               | fx Source                    |                              |                            |                                      |                  |    |
|      |         |                       |                              |                              |                            |                                      |                  |    |
|      |         |                       |                              |                              |                            |                                      |                  |    |
| - 24 | A       | B                     | С                            | D                            | E                          | F                                    | G                |    |
| 1    | Source  | Unit                  | Program                      | Sub-Program                  | Object                     | Comptroller Subobject                | Agency Subobject | Fu |
| 2    | App     | A01                   | 01                           | 1111                         | 01                         | 0101                                 | 0101             | 01 |
| -    | App     | A01                   | 01                           | 1111                         | 01                         | 0102                                 | 0102             | 01 |
| 3    | 1 P. P. |                       |                              |                              |                            |                                      |                  | 0. |

# Step 7:

Once the spreadsheet is unlocked for editing, begin by using the "Filter" tool to create a columnby-column filter of the information out of BARS.

1. Highlight all of Row 1 of the spreadsheet.

|   | А      | В    | С       | D           | E      |      |
|---|--------|------|---------|-------------|--------|------|
| 1 | Source | Unit | Program | Sub-Program | Object | Comp |
| 2 | Арр    | A01  | 01      | 1111        | 01     | 0101 |
| 3 | Арр    | A01  | 01      | 1111        | 01     | 0102 |
| 4 | Арр    | A01  | 01      | 1111        | 01     | 0111 |

2. Find the "Sort & Filter" tool at the top-right of the Home tab in Excel.

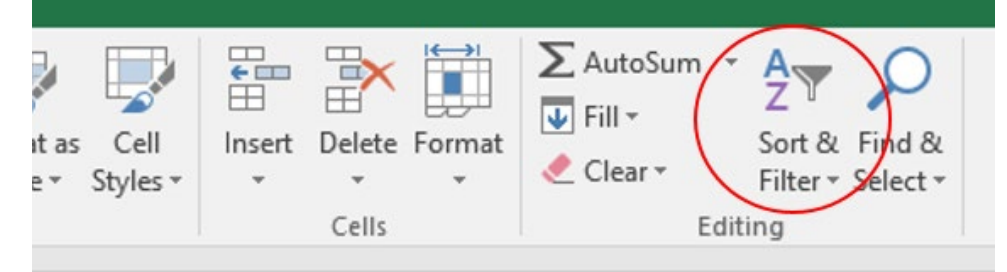

3. Select "Filter"

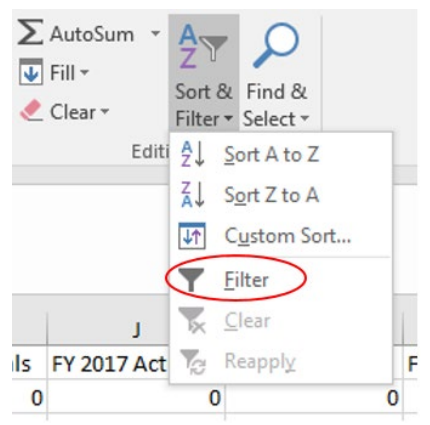

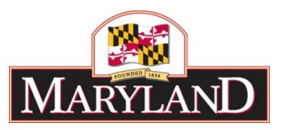

This will insert a filter for each column of the current spreadsheet, with the filter running off of Row 1 of each column. After clicking the downward arrow in the "Object" column, a list of checkboxes of the column's text contents will pop up. This list of checkboxes can be used to include or hide lines with these categories in the spreadsheet.

|    | Α        | В      | С         |               | D                         |          | E      |         |
|----|----------|--------|-----------|---------------|---------------------------|----------|--------|---------|
| 1  | Source 💌 | Unit 💌 | Program 💌 | Sub-Pi        | rogram 💌                  | Object   |        | Comptro |
| 2  | Арр      | A01    | 01        | 1: <b>2</b> ↓ | Sort A to Z               |          |        | 0101    |
| 3  | Арр      | A01    | 01        | 1: Z          | Sort Z to A               |          |        | 0102    |
| 4  | Арр      | A01    | 01        | 1:            | Sort by Color             |          |        | 0111    |
| 5  | Арр      | A01    | 01        | 1:            | Sol <u>e</u> by color     |          |        | 0151    |
| 6  | Арр      | A01    | 01        | 1: 📉          | <u>C</u> lear Filter From | "Object" |        | 0152    |
| 7  | Арр      | A01    | 01        | 1:            | Filter by Color           |          |        | 0154    |
| 8  | Арр      | A01    | 01        | 1:            | Text <u>F</u> ilters      |          | +      | 0161    |
| 9  | Арр      | A01    | 01        | 1:            | Caarab                    |          | 0      | 0174    |
| 10 | Арр      | A01    | 01        | 1:            | Search                    |          | ~      | 0175    |
| 11 | Арр      | A01    | 01        | 1:            | (Select All)              |          | ^      | 0189    |
| 12 | Арр      | A01    | 01        | 1:            |                           |          |        | 0192    |
| 13 | Арр      | A01    | 01        | 1:            |                           |          |        | 0213    |
| 14 | Арр      | A01    | 01        | 1:            | 04                        |          |        | 0214    |
| 15 | Арр      | A01    | 01        | 1:            |                           |          |        | 0217    |
| 16 | Арр      | A01    | 01        | 1:            |                           |          |        | 0220    |
| 17 | Арр      | A01    | 01        | 1:            | ···· 🗹 09                 |          |        | 0289    |
| 18 | Арр      | A01    | 01        | 1:            | 10                        |          | ~      | 0301    |
| 19 | Арр      | A01    | 01        | 1:            |                           |          |        | 0302    |
| 20 | Арр      | A01    | 01        | 1:            |                           | OK       | Cancel | 0306    |
| 21 | Арр      | A01    | 01        | 1:            |                           |          | .:     | 0401    |

Filter the spreadsheet to display only Object 09 and 10.

Users can use this tool to look specifically at individual programs, a list of subprograms, single objects, or even filter out all lines that are "\$0" in in a given fiscal year.

Note: Users may also sort data using this feature, but this function is not advised for spreadsheets that are intended to be re-uploaded or imported back into BARS.

## Step 7:

Now that the spreadsheet has been filtered for Object 09 and 10, use the "Freeze Pane" tool in Excel to freeze chart of accounts data to the left of the spreadsheet.

1. Highlight all of the columns that contain data and double-click on the margins between the columns (where it says "A, B, C..."). This will change the width of the columns such that no headers or data is hidden. By clicking in the margins of the columns, individual column widths may also be narrowed or expanded.

| 1  | A      | В      | C       | D           | E        | F               | G              | н    | 1                   |
|----|--------|--------|---------|-------------|----------|-----------------|----------------|------|---------------------|
| 1  | Source | ✓ Unit | Program | Sub-Program | Object . | Comptroller S 💌 | Agency Subob - | Fund | FY 2016 Actual FY 2 |
| 41 | App    | A01    | 01      | 1111        | 09       | 0902            | 0902           | 01   | 0                   |
| 42 | App    | A01    | 01      | 1111        | 09       | 0903            | 0903           | 01   | 0                   |
| 43 | Арр    | A01    | 01      | 1111        | 09       | 0912            | 0912           | 01   | 0                   |
| 44 | 400    | 4.01   | 01      | 1111        | 00       | 0014            | 0014           | 01   | 0                   |

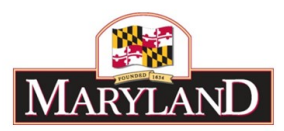

Click into the first cell that does not need to be frozen. For this exercise, it would be cell H2. Find the "View" tab, select "Freeze Panes" to open the drop-down menu, and click Freeze Panes. All columns from H and rightward will scroll with the rest of the page.

| eview   | View                 | Acrobat                    | ♀ Tell me                  | what you wa                                    | nt to do                                                                 |                       |
|---------|----------------------|----------------------------|----------------------------|------------------------------------------------|--------------------------------------------------------------------------|-----------------------|
| 100%    | Zoom to<br>Selection | New Arr<br>Window          | ange Freeze<br>All Panes • | Split<br>Hide<br>Unhide                        | CO View Side by Side                                                     | Switch<br>Windows +   |
| Zoon    | n                    |                            |                            | <u>Freeze Par</u><br>Keep rows a<br>the worksh | nes<br>and columns visible while the<br>eet scrolls (based on current se | rest of<br>election). |
|         |                      |                            |                            | Freeze Top<br>Keep the to<br>the rest of t     | p row visible while scrolling the worksheet.                             | rough                 |
| F       | F                    | 1                          | G                          | Freeze Firs                                    | t <u>C</u> olumn                                                         |                       |
| oller s | Subobject            | <ul> <li>Agency</li> </ul> | Subc                       | Keep the fir                                   | st column visible while scrollin                                         | ng 👻                  |
|         |                      | 0902                       |                            |                                                | v                                                                        | 0                     |
|         |                      | 0903                       |                            | 01                                             | 0                                                                        | 0                     |
|         |                      | 0912                       |                            | 01                                             | 0                                                                        | 0                     |

# Step 8:

Once the panes have been frozen, scroll to the right to the "FY 20XX Current" column (Column N).

|    | Α        | В      | С         | D             | Е        | F                       | G                  | М                | N                 | 0                    |   |
|----|----------|--------|-----------|---------------|----------|-------------------------|--------------------|------------------|-------------------|----------------------|---|
| 1  | Source 💌 | Unit 💌 | Program 💌 | Sub-Program 💌 | Object 🖵 | Comptroller Subobject 💌 | Agency Subobject 💌 | FY 2020 Target 💌 | FY 2020 Current 💌 | FY 2020 Adjustment 💌 | ( |
| 41 | Арр      | A01    | 01        | 1111          | 09       | 0902                    | 0902               |                  | 35000             |                      |   |
| 42 | Арр      | A01    | 01        | 1111          | 09       | 0903                    | 0903               |                  | 16600             |                      |   |
| 43 | Арр      | A01    | 01        | 1111          | 09       | 0912                    | 0912               |                  | 20000             |                      |   |
| 44 | Арр      | A01    | 01        | 1111          | 09       | 0914                    | 0914               |                  | 65000             |                      |   |
| 45 | Арр      | A01    | 01        | 1111          | 09       | 0915                    | 0915               |                  | 45997             |                      |   |
| 46 | Арр      | A01    | 01        | 1111          | 09       | 0933                    | 0933               |                  | 7500              |                      |   |
| 47 | A        | 4.01   | 01        | 4444          | 10       | 1000                    | 1000               |                  | 17640             |                      |   |

This column contains the current dollars in the system tied to each of those line items. Without action in the "FY 20XX Adjustment" (Column O) in the form of added (positive) or subtracted (negative) dollars, the funds in this column will become the official Agency Request within terms of the adjustment. Individual dollar amounts can be entered into this column to add or subtract to the existing values.

For more advanced tools for Excel, Step #9 shows the use of formulas to augment existing budget data.

# Step 9:

With Objects 09 and 10 selected, go to the "FY 20XX Adjustment" column and click into the very top empty cell. As a tool, Microsoft Excel can grab data from one cell and manipulate it in another

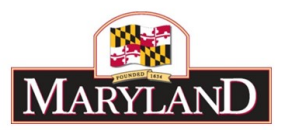

cell, called a "formula." This walkthrough will create two sample formulas for these expenditure lines.

#### Placeholder for Inflation

1. Click into that top-most empty cell in the "FY 20XX Adjustment" column in Column O. For the example above, that is cell O41.

|   | A        | В      | С         | D             | E        | F                       | G                  | M                | N                 | 0                    |     |
|---|----------|--------|-----------|---------------|----------|-------------------------|--------------------|------------------|-------------------|----------------------|-----|
| 1 | Source 💌 | Unit 💌 | Program 💌 | Sub-Program 💌 | Object 🖵 | Comptroller Subobject 💌 | Agency Subobject 💌 | FY 2020 Target 💌 | FY 2020 Current 💌 | FY 2020 Adjustment 💌 | Con |
| 4 | 1 App    | A01    | 01        | 1111          | 09       | 0902                    | 0902               |                  | 35000             |                      |     |
| 4 | 2 App    | A01    | 01        | 1111          | 09       | 0903                    | 0903               |                  | 16600             |                      |     |
| 4 | В Арр    | A01    | 01        | 1111          | 09       | 0912                    | 0912               |                  | 20000             |                      |     |
| 4 | 4 App    | A01    | 01        | 1111          | 09       | 0914                    | 0914               |                  | 65000             |                      |     |
| 4 | 5 App    | A01    | 01        | 1111          | 09       | 0915                    | 0915               |                  | 45997             |                      |     |
|   |          |        | •         | •             | •        | •                       | •                  | 1                |                   |                      |     |

2. Type directly into the cell "=" and the directly adjacent cell in the "FY 20XX Current" column in Column N.

|   | G                  | M                | N                 | 0                    |     |
|---|--------------------|------------------|-------------------|----------------------|-----|
| ٢ | Agency Subobject 💌 | FY 2020 Target 💌 | FY 2020 Current 💌 | FY 2020 Adjustment 💌 | Con |
|   | 0902               |                  | 35000             | =N41                 |     |
|   | 0903               |                  | 16600             |                      |     |
|   | 0912               |                  | 20000             |                      |     |
|   | 0914               |                  | 65000             |                      |     |
|   | 0915               |                  | 45997             |                      |     |
|   | 0000               |                  | 75.00             |                      |     |

3. Once the cell has been selected, use the keyboard to type in the following formula " \*.03". For the above example, that would be "=N41\*.03".

|   | G                  | м                | N                 | 0                    |     |
|---|--------------------|------------------|-------------------|----------------------|-----|
| • | Agency Subobject 💌 | FY 2020 Target 💌 | FY 2020 Current 💌 | FY 2020 Adjustment 💌 | Com |
|   | 0902               |                  | 35000             | =N41*.03             |     |
|   | 0903               |                  | 16600             |                      |     |
|   | 0912               |                  | 20000             |                      |     |
|   | 0914               |                  | 65000             |                      |     |
|   | 0915               |                  | 45997             |                      |     |
|   | 0000               |                  | 7500              |                      |     |

4. Press enter.

| G                  | М                | N                 | 0                                         |          |
|--------------------|------------------|-------------------|-------------------------------------------|----------|
| Agency Subobject 💌 | FY 2020 Target 💌 | FY 2020 Current 💌 | FY 2020 Adjustment 💌                      | Com      |
| 0902               |                  | 35000             | 1050                                      |          |
| 0903               |                  | 16600             | Le la la la la la la la la la la la la la | <b>,</b> |
| 0010               |                  | 20000             |                                           |          |

7

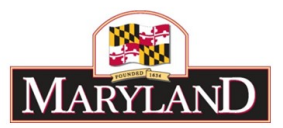

5. Click and hold the small green square in the bottom right corner of the frame surrounding the newly-formulated value, and double-click or drag that icon all the way down to the end of the line item data shown. This will take the formula created in the original cell (O41 as shown above) and translate it to the remaining line items. This action allows formulas to be calculated across multiple lines, as might make sense when accounting for inflation in the FY 2021 agency budget request.

|    | A      | В        | С         | D             | E        | F                       | G                  | м                | N                 | 0                    |    |
|----|--------|----------|-----------|---------------|----------|-------------------------|--------------------|------------------|-------------------|----------------------|----|
| 1  | Source | 🕶 Unit 💌 | Program 💌 | Sub-Program 💌 | Object 💵 | Comptroller Subobject 💌 | Agency Subobject 💌 | FY 2020 Target 💌 | FY 2020 Current 💌 | FY 2020 Adjustment 💌 | Со |
| 41 | L App  | A01      | 01        | 1111          | 09       | 0902                    | 0902               |                  | 35000             | 1050                 |    |
| 42 | 2 App  | A01      | 01        | 1111          | 09       | 0903                    | 0903               |                  | 16600             | 498                  |    |
| 43 | Арр    | A01      | 01        | 1111          | 09       | 0912                    | 0912               |                  | 20000             | 600                  |    |
| 44 | App    | A01      | 01        | 1111          | 09       | 0914                    | 0914               |                  | 65000             | 1950                 |    |
| 45 | б Арр  | A01      | 01        | 1111          | 09       | 0915                    | 0915               |                  | 45997             | 1379.91              |    |
| 46 | Б Арр  | A01      | 01        | 1111          | 09       | 0933                    | 0933               |                  | 7500              | 225                  |    |
| 47 | 7 App  | A01      | 01        | 1111          | 10       | 1002                    | 1002               |                  | 17640             | 529.2                |    |
| 48 | Арр    | A02      | 01        | 1111          | 10       | 1015                    | 1015               |                  | 25000             | 750                  |    |
| 49 | Арр    | A03      | 01        | 1111          | 10       | 1019                    | 1019               |                  | 1500              | 45                   |    |
| 50 | Арр    | A04      | 01        | 1111          | 10       | 1034                    | 1034               |                  | 16340             | 490.2                |    |
| 59 | 3      |          |           |               |          |                         |                    |                  |                   |                      | (  |

6. Clean up decimals so that only whole numbers remain. This can be done by overwriting the formula in the cell with the new number, *or* going a step further and adding a rounding formula into the equation, and then dragging that formula down again.

|   | G                  | М                | N                 | 0                    |     |
|---|--------------------|------------------|-------------------|----------------------|-----|
| ] | Agency Subobject 💌 | FY 2020 Target 💌 | FY 2020 Current 💌 | FY 2020 Adjustment 💌 | Con |
|   | 0902               |                  | 35000             | 1050                 |     |
|   | ,<br>0903          |                  | 16600             | 498                  |     |
|   | ,<br>0912          |                  | 20000             | 600                  |     |
|   | ,<br>0914          |                  | 65000             | 1950                 |     |
|   | 0915               |                  | 45997             | 1380                 |     |
|   | ,<br>0933          |                  | 7500              | 225                  |     |
|   | 1002               |                  | 17640             | 529.2                |     |

- Or -

| G                  | M                | N                 | 0                    |   |
|--------------------|------------------|-------------------|----------------------|---|
| Agency Subobject 💌 | FY 2020 Target 💌 | FY 2020 Current 💌 | FY 2020 Adjustment 💌 | C |
| 0902               |                  | 35000             | =round(N41*0.03, 0)  |   |
| 0903               |                  | 16600             | 498                  |   |
| 0912               |                  | 20000             | 600                  |   |
| 0914               |                  | 65000             | 1950                 |   |
| 0915               |                  | 45997             | 1380                 |   |
| 0000               |                  | 75.00             | 225                  |   |

7. Confirm that the information makes sense for the agency request.

#### Intra-agency Target

1. If a given unit or program is provided with a target by a central budget office within an agency, Excel can be used to evenly or proportionally disperse specific amounts among

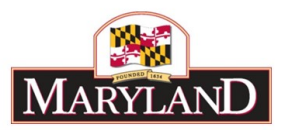

existing line items. Begin by entering the amount to be dispersed at the bottom of the row of line items in the "FY 20XX Adjustment" column (Column O).

|    | А        | В      | С         | D             | E        | F                       | G                  | м                | N                 | 0                    |     |
|----|----------|--------|-----------|---------------|----------|-------------------------|--------------------|------------------|-------------------|----------------------|-----|
| 1  | Source 💌 | Unit 💌 | Program 💌 | Sub-Program 💌 | Object 🗐 | Comptroller Subobject 💌 | Agency Subobject 💌 | FY 2020 Target 💌 | FY 2020 Current 💌 | FY 2020 Adjustment 💌 | Com |
| 41 | Арр      | A01    | 01        | 1111          | 09       | 0902                    | 0902               |                  | 35000             |                      |     |
| 42 | Арр      | A01    | 01        | 1111          | 09       | 0903                    | 0903               |                  | 16600             |                      |     |
| 43 | Арр      | A01    | 01        | 1111          | 09       | 0912                    | 0912               |                  | 20000             |                      |     |
| 44 | Арр      | A01    | 01        | 1111          | 09       | 0914                    | 0914               |                  | 65000             |                      |     |
| 45 | Арр      | A01    | 01        | 1111          | 09       | 0915                    | 0915               |                  | 45997             |                      |     |
| 46 | Арр      | A01    | 01        | 1111          | 09       | 0933                    | 0933               |                  | 7500              |                      |     |
| 47 | Арр      | A01    | 01        | 1111          | 10       | 1002                    | 1002               |                  | 17640             |                      |     |
| 48 | Арр      | A02    | 01        | 1111          | 10       | 1015                    | 1015               |                  | 25000             |                      |     |
| 49 | Арр      | A03    | 01        | 1111          | 10       | 1019                    | 1019               |                  | 1500              |                      |     |
| 50 | Арр      | A04    | 01        | 1111          | 10       | 1034                    | 1034               |                  | 16340             |                      |     |
| 59 |          |        |           |               |          |                         |                    |                  |                   | 10000                |     |
| 60 |          |        |           |               |          |                         |                    |                  |                   |                      |     |

2. Next, sum the shown rows in the "FY 20XX Current" column at the bottom of the row of line items (Column N). This may be performed through the "=SUM" formula in Excel, shown below.

|   | G                  | М                | N                 | 0                    |     |
|---|--------------------|------------------|-------------------|----------------------|-----|
| r | Agency Subobject 💌 | FY 2020 Target 💌 | FY 2020 Current 💌 | FY 2020 Adjustment 💌 | Com |
|   | 0902               |                  | 35000             |                      |     |
|   | 0903               |                  | 16600             |                      |     |
|   | 0912               |                  | 20000             |                      |     |
|   | 0914               |                  | 65000             |                      |     |
|   | 0915               |                  | 45997             |                      |     |
|   | 0933               |                  | 7500              |                      |     |
|   | 1002               |                  | 17640             |                      |     |
|   | 1015               |                  | 25000             |                      |     |
|   | 1019               |                  | 1500              |                      |     |
|   | 1034               |                  | 16340             |                      |     |
|   |                    |                  | =SUM(N41:N50)     | 10000                |     |

3. To disperse the provided target (\$10,000), in the "FY 20XX Adjustment" column multiply that target by the proportion of the line item to the sum. Begin by selecting the top-most line item. You may also add in the rounding formula to shortcut any rounding issues.

| Agency Subobject       FY 2020 Target       FY 2020 Current       FY 2020 Adjustment       Corr         0902       35000       =ROUND((N41/N59)*059, 0         0903       16600         0912       20000         0914       65000 | 0                 |            |            | N               |   | М              |   | G         |       |
|----------------------------------------------------------------------------------------------------|-------------------|------------|------------|-----------------|---|----------------|---|-----------|-------|
| 0902         35000         =ROUND((N41/N59)*059, 0           0903         16600           0912         20000           0914         65000                                                                                         | djustment 💌 Con   | FY 2020 Ad | •          | FY 2020 Current | - | FY 2020 Target | - | Subobject | Agenc |
| 0903         16600           0912         20000           0914         65000                                                                                                    | ((N41/N59)*O59, 0 | =ROUND((   | 000        | 350             |   |                |   |           | 0902  |
| 0912 20000<br>0914 65000                                                                                                    |                   |            | 600        | 166             |   |                |   |           | 0903  |
| 0914 65000                                                                                                    |                   |            | 000        | 200             |   |                |   |           | 0912  |
|                                                                                                    |                   |            | 000        | 650             |   |                |   |           | 0914  |
| 0915 45997                                                                                                    |                   |            | 97         | 459             |   |                |   |           | 0915  |
| 0933 7500                                                                                                    |                   |            | <b>600</b> | 75              |   |                |   |           | 0933  |
| 1002 17640                                                                                                    |                   |            | i40        | 176             |   |                |   |           | 1002  |
| 1015 25000                                                                                                    |                   |            | 00         | 250             |   |                |   |           | 1015  |
| 1019 1500                                                                                                    |                   |            | 600        | 15              |   |                |   |           | 1019  |
| 1034 16340                                                                                                    |                   |            | 40         | 163             |   |                |   |           | 1034  |
| 250577 10000                                                                                                    | 10000             |            | 77         | 2505            |   |                |   |           |       |

9

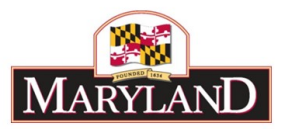

4. Once this formula has been calculated for the top-most cell, repeat this formula for each of the cells below holding the "total value" cells constant. This can be achieved by adding a "\$" in front of the row number for the formula in the top-most cell, and copying and pasting the formula to each of the cells below. Again, this action allows formulas to be calculated across multiple lines, as might make sense when accounting for an intra-agency target in the FY 2021 agency budget request.

| G                  | М                | N                 | 0                    | Р                |
|--------------------|------------------|-------------------|----------------------|------------------|
| Agency Subobject 💌 | FY 2020 Target 💌 | FY 2020 Current 💌 | FY 2020 Adjustment 💌 | Comme            |
| 0902               |                  | 35000             | 1397                 |                  |
| 0903               |                  | 16600             | 662                  |                  |
| 0912               |                  | 20000             | 798                  |                  |
| 0914               |                  | 65000             | 2594                 |                  |
| 0915               |                  | 45997             | =ROUND((N45/N\$59)*C | \$59 <b>, 0)</b> |
| 0933               |                  | 7500              | 299                  |                  |
| 1002               |                  | 17640             | 704                  |                  |
| 1015               |                  | 25000             | 998                  |                  |
| 1019               |                  | 1500              | 60                   |                  |
| 1034               |                  | 16340             | 652                  |                  |
|                    |                  | 250577            | 10000                |                  |
|                    |                  |                   | T                    |                  |

5. Confirm that the data produced by the formula makes sense, and then copy and paste the "FY 20XX Adjustment" column data "as value" back into its location.

|   | N                 | 0                 |      |      | Ρ       |      |      |      | Q          |
|---|-------------------|-------------------|------|------|---------|------|------|------|------------|
| r | FY 2020 Current 💌 | FY 2020 Adjustmen | t 💌  | Con  | nment   | -    | Appl | y Ad | justme     |
|   | 35000             |                   | 1397 |      |         |      |      |      |            |
|   | 16600             |                   | 662  |      |         |      |      |      |            |
|   | 20000             |                   | 798  |      |         |      |      |      |            |
|   | 65000             | :                 | 259/ | Deed | - 0-4   |      |      |      |            |
|   | 45997             | :                 | 1831 | Past | e Optio | ons: |      |      | . <b>D</b> |
|   | 7500              |                   | 29   | D    | 123     | fх   | £B   | %    | 3          |
|   | 17640             |                   | 704  |      |         |      |      |      |            |
|   | 25000             |                   | 998  |      | Values  | (V)  |      |      |            |
|   | 1500              |                   | 60   |      |         |      |      |      |            |
|   | 16340             |                   | 652  |      |         |      |      |      |            |
|   | 250577            | 10                | 0000 |      |         |      |      |      |            |
|   |                   |                   |      |      |         |      |      |      |            |

6. Delete the row with the "total value" cells (row 59 as shown above). Deleting these rows/cells should not affect the newly-created adjustment line-item detail created by the formula if the "copy and paste" action above was performed properly.

Note: Detail may be added into the empty section of the workbook, but may create extraneous detail in the import if not deleted. Tidying up the workbook prior to upload will reduce the chance of data issues with the import.

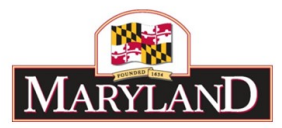

# Step 10:

Once the adjustment values have been included in the "FY 20XX Adjustment" column and all extraneous data has been removed, the worksheet is ready for upload as an import file. However, Excel can also be used as a tool for advanced analysis for the budget and its complex data. By creating "Pivot Tables" the user can easily organize and analyze the data of their budget. This can be used to great effect to inform a single adjustment.

Clear the filter of the grid by highlighting the top row of the worksheet and using the "Clear" function. This can be found in the "Home" tab under the same "Sort & Filter" tool.

|                                           |                         |           |                                     |              |                                             |                                                                                   | ይ          | Share    |
|-------------------------------------------|-------------------------|-----------|-------------------------------------|--------------|---------------------------------------------|-----------------------------------------------------------------------------------|------------|----------|
| nal Format as<br>ng = Table = S<br>Styles | Cell Insert<br>ityles • | Cells     | at<br>► AutoSu<br>Fill *<br>Clear * | m ▼<br>Editi | A<br>Sort &<br>Filter<br>2↓<br>∡↓<br>↓<br>↓ | Find &<br>Find &<br>Select *<br>Sort A to Z<br>Sort Z to A<br>Custom So<br>Filter | rt         | ^        |
| N                                         | 0                       |           | Р                                   |              | T <sub>×</sub>                              | <u>C</u> lear                                                                     |            | <b>_</b> |
| )20 Current 💌                             | FY 2020 Adjus           | tment 🔽 C | omment 💌                            | Class        | _                                           |                                                                                   |            |          |
| 35000                                     |                         | 1397      |                                     | Clea         |                                             |                                                                                   |            |          |
| 16600                                     |                         | 662       |                                     | curre        | r the f<br>ent rar                          | nde of data.                                                                      | rt state f | orthe    |
| 20000                                     |                         | 798       |                                     |              |                                             |                                                                                   |            |          |
| 65000                                     |                         | 2594      |                                     |              |                                             |                                                                                   |            |          |
| 45997                                     | 1                       | 1836      |                                     |              |                                             |                                                                                   |            |          |
|                                           | 1                       |           |                                     |              |                                             |                                                                                   | -          |          |

Click on the "arrow" icon at the top left of the worksheet grid. This arrow allows the user to "Select All" data currently within the grid.

|   | A        | В      | С         | D           | E        | F                       |      |
|---|----------|--------|-----------|-------------|----------|-------------------------|------|
| 1 | Source 💌 | Unit 💌 | Program 💌 | Sub-Program | Object 💌 | Comptroller Subobject 💌 | Agen |
| 2 | Арр      | A01    | 01        | 1111        | 01       | 0101                    | 0101 |
| 3 | Арр      | A01    | 01        | 1111        | 01       | 0102                    | 0102 |
| 4 | Арр      | A01    | 01        | 1111        | 01       | 0111                    | 0111 |
| 5 | Арр      | A01    | 01        | 1111        | 01       | 0151                    | 0151 |
| 6 | Арр      | A01    | 01        | 1111        | 01       | 0152                    | 0152 |
| 7 | 400      | A01    | 01        | 1111        | 01       | 0154                    | 0154 |

Once all of the data has been selected, go to the "Insert" tab at the top of the Excel page and click into the "PivotTable" tool.

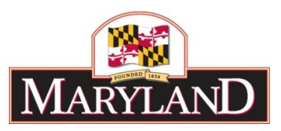

|     | <b>⊟</b> 5                                     | • @ •                                             | Ŧ                                     |                        |              |           |           |                   | Ex           |
|-----|------------------------------------------------|---------------------------------------------------|---------------------------------------|------------------------|--------------|-----------|-----------|-------------------|--------------|
|     | File                                           | Home                                              | Insert                                | Page Layout            | Formula      | s Data    | Review    | View              | Acrobat      |
| Piv | <b>o</b> tTable                                | Recommen<br>PivotTabl                             | ided Table                            | Pictures Onli<br>Pictu | ne<br>rres 💁 | Store     | -ins 👻 🛐  | Recomme<br>Charts | nded<br>s ↔  |
|     |                                                | Tables                                            |                                       | Illustrati             | ons          | Add       | -ins      |                   | Charts       |
| F   | PivotTab<br>asily arra<br>complex<br>PI: You o | le<br>ange and su<br>data in a Piv<br>:an double- | mmarize<br>/otTable.<br>click a value | f <sub>x</sub> So      | ource        | F         |           | -                 |              |
| 5   | ee which                                       | detailed va                                       | ilues make uj<br>I                    | p D                    |              | inct - Co | motrollor | ubabiast          | Agongu       |
|     | Tell r                                         | ne more                                           |                                       | 1111<br>1111           | 01<br>01     | 010       | )1<br>)2  | Subobject         | 0101<br>0102 |
| 4   | Арр                                            | A01                                               | 01                                    | 1111                   | 01           | 011       | 11        |                   | 0111         |
| 5   | Арр                                            | A01                                               | 01                                    | 1111                   | 01           | 013       | 51        |                   | 0151         |
| 6   | Ann 401 01                                     |                                                   | 1111                                  | 01                     | 010          | :0        |           | 0153              |              |

If you have successfully used the "Select All" function, clicking this "PivotTable" button will bring up a dialogue box with the data pre-selected in the "Select a table or range" field. Click "OK."

|    | А        | В       | С                | D                  | E              |           | F            |   |       |
|----|----------|---------|------------------|--------------------|----------------|-----------|--------------|---|-------|
| 1  | Source 💌 | Unit 💌  | Program 💌        | Sub-Program        | Object 💌       | Comptroll | er Subobject | - | Agend |
| 2  | Арр      | A       | DivetTable       |                    | ,              | 2         | ~            |   | 0101  |
| 3  | Арр      | A       | ePivotiable      |                    |                |           | ^            |   | 0102  |
| 4  | Арр      | A Choo  | e the data that  | you want to analy  | ze             |           |              |   | 0111  |
| 5  | Арр      | A 0 9   | elect a table or | range              |                |           |              |   | 0151  |
| 6  | Арр      | A       | Table/Range      | Expenditures!S     | A:SR           |           | 1            |   | 0152  |
| 7  | Арр      | A OL    | Jse an external  | data source        |                |           |              |   | 0154  |
| 8  | Арр      | A       | Choose Co        | nnection           |                |           |              |   | 0161  |
| 9  | Арр      | A       | Connection       | name:              |                |           |              |   | 0174  |
| 10 | Арр      | A ()    | Jse this workbo  | ok's Data Model    |                |           |              |   | 0175  |
| 11 | Арр      | A Choos | se where you w   | ant the PivotTable | report to be   | placed    |              |   | 0189  |
| 12 | Арр      | A       | New Worksheet    |                    |                |           |              |   | 0192  |
| 13 | Арр      | A OE    | xisting Worksh   | eet                |                |           |              |   | 0213  |
| 14 | Арр      | A       | Location:        |                    |                |           |              |   | 0214  |
| 15 | Арр      | A       |                  |                    |                |           | 1128         |   | 0217  |
| 16 | Арр      | A Choos | se whether you   | want to analyze m  | ultiple tables |           |              |   | 0220  |
| 17 | Арр      | A       | dd this data to  | the Data Model     | -              | _         |              |   | 0289  |
| 18 | Арр      | A       |                  | (                  | OK             | Cano      | el           |   | 0301  |
| 19 | Арр      | AUI     | UI               | 1111               | US             | 0302      |              |   | 0302  |
| 20 | Арр      | A01     | 01               | 1111               | 03             | 0306      |              |   | 0306  |

This will create a separate worksheet in the Excel workbook with the beginning framework of a Pivot Table in a new worksheet named "Sheet1."

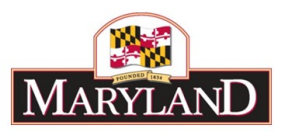

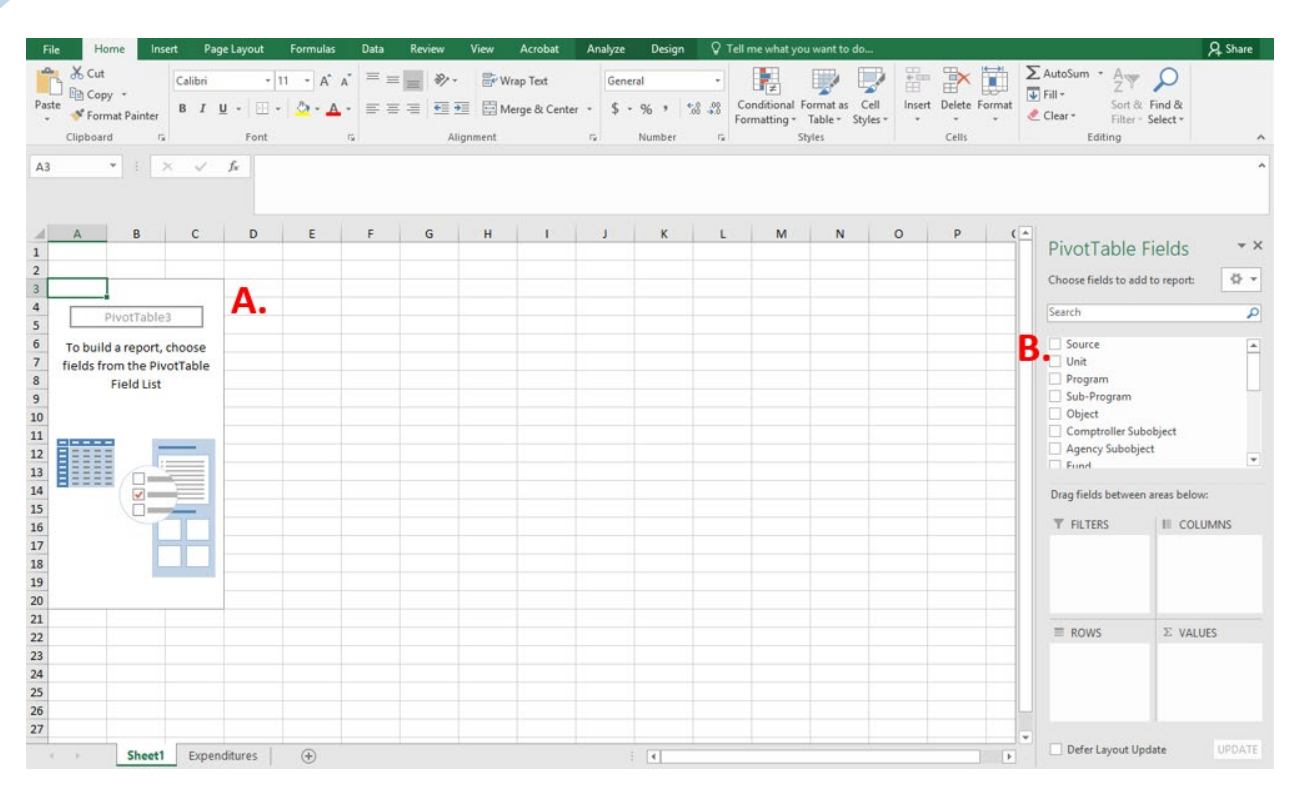

## Step 11:

In "Sheet1," find the following window embedded in the grid, marked "A" above.

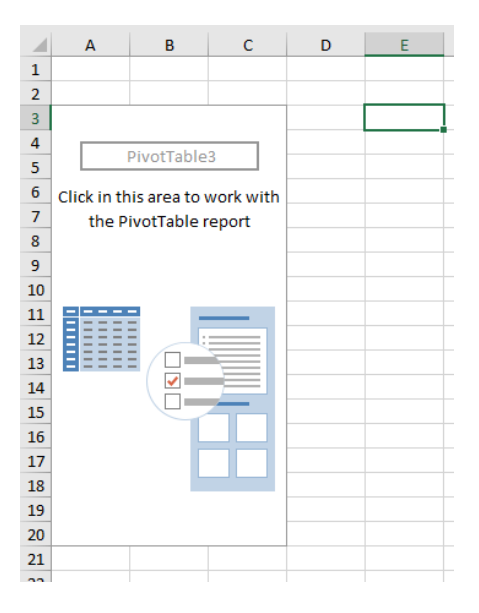

This space represents the "canvas" for the beginning of the Pivot Table. Begin by adding pieces of the dataset from section "B" (by either dragging them into one of the four layout boxes, or clicking on the checkbox and adjusting from there) marked above. Pivot tables allow users to create customizable spreadsheets that incorporate data from the original worksheet as shown in the example below:

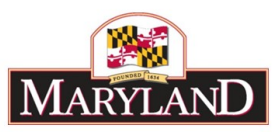

| F                                                                                                    | ile Hon              | ne Insert      | Page Layout Formu | ulas Data Review V    | iew Acrobat Analyz     | e Design ♀ Tell me     | what you want to do      |                           |               |                        | A Share            |
|----------------------------------------------------------------------------------------------------|----------------------|----------------|-------------------|-----------------------|------------------------|------------------------|--------------------------|---------------------------|---------------|------------------------|--------------------|
| a de la comercia de la comercia de la comerc<br>Comercia de la comercia de la comerc | 🖳 🔏 Cut              | Calibr         | i • 11 •          | ▲ ▲ = = = ≫··         | 🛱 Wran Text            | eneral ×               |                          | 🔚 🖹 Αυτό                  | Sum - A       | 0                      |                    |
| Da                                                                                                    | L Copy               | *              |                   |                       |                        |                        | ≠ 💕 🔺                    | Incert Delete Format      | Z U<br>Sort 8 | Eind R                 |                    |
| гa.                                                                                                    | 🔨 💖 Form             | at Painter B 1 | U *   🕮 *   🕰 *   |                       | 🔛 Merge & Center 🔹 💲   | Forma                  | tting • Table • Styles • | Clea                      | Filter        | * Select *             |                    |
|                                                                                                    | Clipboard            | 5              | Font              | ra Alignr             | nent 🕠                 | Number 🕞               | Styles                   | Cells                     | Editing       |                        | ^                  |
| A.2                                                                                                    |                      |                | f. Unit           |                       |                        |                        |                          |                           |               |                        | <b>^</b>           |
| A                                                                                                    |                      |                | Jx Onic           |                       |                        |                        |                          |                           |               |                        |                    |
|                                                                                                    |                      |                |                   |                       |                        |                        |                          |                           |               |                        |                    |
|                                                                                                    |                      |                |                   |                       |                        |                        |                          |                           |               |                        |                    |
|                                                                                                    | A                    | B              | C                 | D                     | E                      | F                      | G                        | н                         | ^             | PivotTable Fi          | alds 👻 X           |
| 2                                                                                                    | Object               | (Multiple item | is) 🕫             |                       |                        |                        |                          |                           |               | i wotrable ii          |                    |
| 3                                                                                                    | Unit 🔻               | Program        | Sub-Program       | Comptroller Subobject | Sum of FY 2018 Actuals | Sum of FY 2019 Working | Sum of FY 2020 Current   | Sum of FY 2020 Adjustment |               | Choose fields to add t | o report: 🚯 🔻      |
| 4                                                                                                    | B A01                | 801            | 81111             | 0902                  | 0                      | 0                      | 35000                    | 1397                      |               | Search                 | 0                  |
| 5                                                                                                    | A01                  | 01             | 1111              | 0903                  | 0                      | 0                      | 16600                    | 662                       |               | Jearch                 | ~                  |
| 6                                                                                                    | A01                  | 01             | 1111              | 0912                  | 0                      | 0                      | 20000                    | 798                       |               | Source                 |                    |
| 7                                                                                                    | A01                  | 01             | 1111              | 0914                  | 0                      | 0                      | 65000                    | 2594                      |               | ✓ Unit                 |                    |
| 8                                                                                                    | A01                  | 01             | 1111              | 0915                  | 0                      | 0                      | 45997                    | 1836                      |               | ✓ Program              |                    |
| 9                                                                                                    | A01                  | 01             | 1111              | 0933                  | 0                      | 0                      | 7500                     | 299                       |               | ✓ Sub-Program          | _                  |
| 10                                                                                                    | A01                  | 01             | 1111              | 1002                  | 0                      | 0                      | 17640                    | 704                       |               | ✓ Object               | T                  |
| 11                                                                                                    | ■ A02                | 801            | 81111             | 1015                  | 0                      | 0                      | 25000                    | 998                       |               | Agency Subobject       | bject              |
| 12                                                                                                    | = A03                | 801            | 81111             | 1019                  | 0                      | 0                      | 1500                     | 60                        |               |                        | -                  |
| 13                                                                                                    | □ A04<br>Grand Total | - UI           | 81111             | 1034                  | 0                      | 0                      | 250577                   | 10000                     |               | Dara Calda hatarara    |                    |
| 14                                                                                                    |                      |                |                   |                       | 0                      | U                      | 230377                   | 10000                     |               | Drag fields between a  | reas below:        |
| 16                                                                                                    |                      |                |                   |                       |                        |                        |                          |                           |               | ▼ FILTERS              | III COLUMNS        |
| 17                                                                                                    |                      |                |                   |                       |                        |                        |                          |                           |               | Object 🔻               | Σ Values 🔻         |
| 18                                                                                                    |                      |                |                   |                       |                        |                        |                          |                           |               |                        |                    |
| 19                                                                                                    |                      |                |                   |                       |                        |                        |                          |                           |               |                        |                    |
| 20                                                                                                    |                      |                |                   |                       |                        |                        |                          |                           |               |                        |                    |
| 21                                                                                                    |                      |                |                   |                       |                        |                        |                          |                           |               |                        | Σ VALUES           |
| 22                                                                                                    |                      |                |                   |                       |                        |                        |                          |                           |               | - 10113                | Sum of DV 201      |
| 23                                                                                                    |                      |                |                   |                       |                        |                        |                          |                           |               | Program                | Sum of EV 201      |
| 24                                                                                                    |                      |                |                   |                       |                        |                        |                          |                           |               | Sub-Program            | Sum of EV 202      |
| 25                                                                                                    |                      |                |                   |                       |                        |                        |                          |                           |               | Comptroller T          | Sum of EV 202 V    |
| 27                                                                                                    |                      |                |                   |                       |                        |                        |                          |                           |               | eenip toner in         | Control to Control |
|                                                                                                    |                      |                |                   |                       |                        |                        |                          |                           | *             | Defer Layout Upda      | ate UPDATE         |
|                                                                                                    |                      | Sheet1 Exp     | benditures (+)    |                       |                        | •                      |                          |                           | Þ             | cayout opu             | 0101112            |

Section B is broken up into five main parts:

**Fields:** Each of these "fields" represents a column header from the source spreadsheet. In the above example, each of the fields are the direct column headers found in the Expenditures grid in BARS and represent a mocked up line item adjustment summary.

| PivotTable Fields                                                                                      | - × × |
|----------------------------------------------------------------------------------------------------|-------|
| Choose fields to add to report:                                                                        |       |
| Search                                                                                                 | ρ     |
| <ul> <li>Source</li> <li>✓ Unit</li> <li>✓ Program</li> <li>✓ Sub-Program</li> <li>✓ Object</li> </ul> | ▲<br> |
| Comptroller Subobject Agency Subobject Cured Drag fields between areas below:                          | •     |

**Filters:** Fields dragged into this box create an overarching filter that allows data to be preselected and adjusted based on the needs of the user. Multiple fields can be added into this piece the layout, such as "Object" as shown in the above example which has been filtered to only show Objects 09 and 10.

**Rows:** Fields dragged into this box divide up the displayed data as independent factors in the reporting. The fields in the "Rows" layout box represent the data inputs which ultimately produce the data outputs in the "Values" layout box. As shown in the example above, "Unit," "Program,"

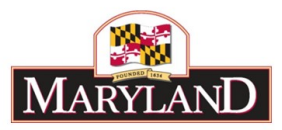

"Sub-Program," and "Comptroller Subobject" have been selected to display the familiar line item detail structure found in the original worksheet as well as the Expenditures tab in BARS.

**Values:** Fields dragged into this box represent filters on the dependent factors in the reporting. The Fields in the "Values" layout box represent these data outputs based on the layout created in the "Rows" layout box. As shown above, a three year summary of the data has been selected in order to display the baseline for the data as it exists in BARS, as well as the "FY 2020 Adjustment" column, which provides a clear summary of all line item adjustments from the source worksheet.

**Columns:** Fields dragged into this box divide up the displayed data based on *type*, such as "Dollars" or Adjustment "Stage" or "Status" in the case of certain data pulled from BARS. Based on certain detail dragged into the "Values" layout box, this box will automatically populate with the column type most appropriate for that selection. In the example above, it has automatically populated to show the sum values of the filtered data.

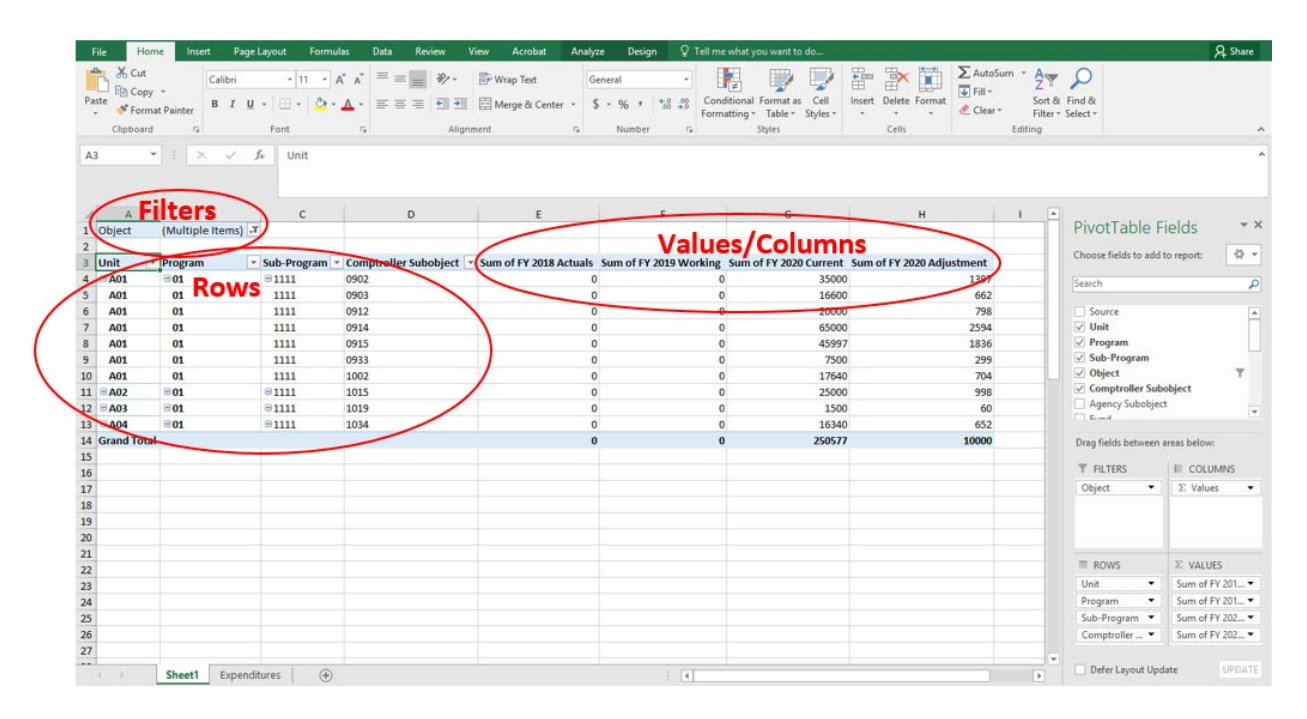

## Step 12:

By simply dragging the above sections into the displayed layout boxes, the overarching design of the pivot table may still leave clarity to be desired. Replicating the above layout boxes results in the following design:

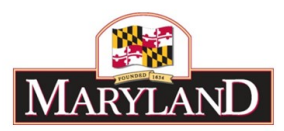

|    | A            | В                      | С                      | D                      | E                           |
|----|--------------|------------------------|------------------------|------------------------|-----------------------------|
| 1  | Object       | (Multiple Items)       |                        |                        |                             |
| 2  |              |                        |                        |                        |                             |
| 3  | Row Labels 💌 | Sum of FY 2018 Actuals | Sum of FY 2019 Working | Sum of FY 2020 Current | Count of FY 2020 Adjustment |
| 4  | <b>■ A01</b> | 0                      | 0                      | 207737                 | 7                           |
| 5  | <b>01</b>    | 0                      | 0                      | 207737                 | 7                           |
| 6  | ■1111        | 0                      | 0                      | 207737                 | 7                           |
| 7  | 0902         | 0                      | 0                      | 35000                  | 1                           |
| 8  | 0903         | 0                      | 0                      | 16600                  | 1                           |
| 9  | 0912         | 0                      | 0                      | 20000                  | 1                           |
| 10 | 0914         | 0                      | 0                      | 65000                  | 1                           |
| 11 | 0915         | 0                      | 0                      | 45997                  | 1                           |
| 12 | 0933         | 0                      | 0                      | 7500                   | 1                           |
| 13 | 1002         | 0                      | 0                      | 17640                  | 1                           |
| 14 | <b>■ A02</b> | 0                      | 0                      | 25000                  | 1                           |
| 15 | =01          | 0                      | 0                      | 25000                  | 1                           |
| 16 | ■1111        | 0                      | 0                      | 25000                  | 1                           |
| 17 | 1015         | 0                      | 0                      | 25000                  | 1                           |
| 18 | ■ A03        | 0                      | 0                      | 1500                   | 1                           |
| 19 | <b>01</b>    | 0                      | 0                      | 1500                   | 1                           |
| 20 | ■1111        | 0                      | 0                      | 1500                   | 1                           |
| 21 | 1019         | 0                      | 0                      | 1500                   | 1                           |
| 22 | <b>■ A04</b> | 0                      | 0                      | 16340                  | 1                           |
| 23 | <b>01</b>    | 0                      | 0                      | 16340                  | 1                           |
| 24 | ■1111        | 0                      | 0                      | 16340                  | 1                           |
| 25 | 1034         | 0                      | 0                      | 16340                  | 1                           |
| 26 | Grand Total  | 0                      | 0                      | 250577                 | 10                          |

By using "Design" elements and adjusting "Value Field Settings" users can create a more familiar format in their pivot tables.

Begin by selecting the "Design" tab at the top of the Excel screen under "PivotTable Tools" and select "Show in Tabular Form" and "Repeat All Item Labels" under the Report Layout drop down menu. This will design the layout of the data such that data is repeated for each line and each "Row Label" receives its own discrete column.

|             | <b>•</b> • ∂-       | Ŧ                  |                                                              | Expenditure       | Financials.xlsx             | - Excel          |                  | PivotTable     | e Tools         |             |              |             |
|-------------|---------------------|--------------------|--------------------------------------------------------------|-------------------|-----------------------------|------------------|------------------|----------------|-----------------|-------------|--------------|-------------|
| File        | Home                | Inse               | rt Page Layout                                               | Formulas          | Data I                      | Review View      | Acrobat          | Analyze        | Design 🔉        | Tell me wha | t you want t | o do        |
| Subtotal    | s Grand<br>Totals + | Report<br>Layout 🕶 | Blank<br>Rows + Column                                       | aders             | Banded Rows<br>Banded Colun | nns              |                  |                |                 |             |              | *<br>*<br>* |
| E3          | Layor               |                    | Show in <u>C</u> ompact For<br>Sh <u>o</u> w in Outline Form | rm /le<br>20<br>n | Options<br>120 Adjustme     | ent              |                  | Pi             | votTable Styles |             |              |             |
| 1 Obi       | A C                 |                    | Show in <u>T</u> abular Form                                 |                   | 2                           | D                |                  | E              |                 | F           | G            | н           |
| 2<br>3 Rov  | v Labels 🔽          |                    | <u>R</u> epeat All Item Labe                                 | 20                | 19 Working                  | Sum of FY 2020 C | urrent Co        | ount of FY 202 | 0 Adjustment    |             |              |             |
| 4 ⊟A<br>5 ⊟ | 01<br>01            |                    | Do <u>N</u> ot Repeat Item                                   | Labels            | 0                           | )                | 207737<br>207737 |                | 7               |             |              |             |

Then, under the Subtotals drop down menu select "Do Not Show Subtotals" to eliminate individual subtotals running off of each chart of accounts selection in the "Rows" layout box.

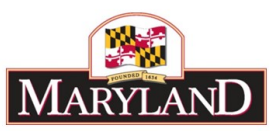

|   | 日      | <u> </u>                 | Ŧ                       |              | Expenditure | inancials.xlsx              | - Excel |             |            | PivotTa     | ible Tools     |             |               |             |
|---|--------|--------------------------|-------------------------|--------------|-------------|-----------------------------|---------|-------------|------------|-------------|----------------|-------------|---------------|-------------|
|   | File   | Home                     | Insert                  | Page Layout  | Formulas    | Data i                      | Review  | View        | Acrobat    | Analyze     | Design         | 🛛 Tell me v | what you want | o do        |
|   | Subtot | tals Grand<br>Totals - I | Report Blank            | ✓ Row He     | aders       | Banded Rows<br>Banded Colun | nns     |             |            |             |                |             |               | *<br>*<br>* |
| < |        | Do Not Sho               | w Subtotals             |              | of EV 2019  | Options                     |         |             |            |             | PivotTable Sty | les         |               |             |
|   |        | Show all Sul             | btotals at <u>B</u> ott | tom of Group | 01 FT 2016  | Actuals                     |         |             |            |             |                |             |               |             |
|   |        | Show all Sul             | btotals at <u>T</u> op  | of Group     | С           |                             |         | D           |            |             | E              |             | F             |             |
|   |        | Include Filte            | ered Items in 1         | Totals       | Durante     |                             | 6       |             | - bis at - | Curra of DV |                | Cum of DV   |               | 6           |
|   | 4 😑    | A01                      | <b>■01</b>              |              | ∃ 1111      | Ţ                           | 0902    | otroller Su | object 🗠   | Sum of FY   | 2018 Actuals   |             | 2019 MOLKINE  |             |

By using these two quick design changes, users can transform the data to read in a line item fashion.

## Step 13:

Once the design elements have been adjusted, right-click into the column titled "Count of FY 2020 Adjustment" and select "Value Field Settings..."

|     | F                      | G                      | Cali<br>B       | bri - 11 - A A × \$ - % , ⊞<br>I ≡ ☆ - A - ⊡ - ‰ ,% * | able F      |
|-----|------------------------|------------------------|-----------------|-------------------------------------------------------|-------------|
| als | Sum of FY 2019 Working | Sum of FY 2020 Current | Count of FY 202 | Choose the                                            | elds to add |
| 0   | 0                      | 35000                  | Ē               | <u>C</u> opy                                          |             |
| 0   | 0                      | 16600                  | 8<br>0          | Format Cells                                          |             |
| 0   | 0                      | 20000                  |                 | Number Format                                         | Actuals     |
| 0   | 0                      | 65000                  |                 | -                                                     | 3 Actuals   |
| 0   | 0                      | 45997                  | L9              | Kerresn                                               | Working     |
| 0   | 0                      | 7500                   |                 | Sort +                                                | Target      |
| 0   | 0                      | 17640                  | ×               | Remove "Count of FY 2020 Adjustment"                  | ) Current   |
| 0   | 0                      | 25000                  |                 | Remove Values                                         | ) Adjustm   |
| 0   | 0                      | 1500                   |                 |                                                       | ent         |
| 0   | 0                      | 16340                  |                 | Summarize Values By                                   |             |
| 0   | 0                      | 250577                 |                 | Show Values As                                        | between a   |
|     |                        |                        |                 | Value Field Settings                                  |             |
|     |                        |                        |                 | PivotTable Options                                    | 5           |
|     |                        |                        |                 | Hide Fiel <u>d</u> List                               |             |

This will bring up a window that allows the individual column to be adjusted to the preferences of the user. Columns can be renamed and fields can be summarized differently. Rename the column to "2020 Adjustments" and select "Sum" under the "Summarize value field by" window and press OK.

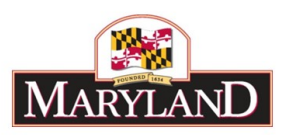

| 200<br>650<br>459<br>75 | Value Field Settings ? × Source Name: FY 2020 Adjustment                                            | tuals<br>tuals<br>orking               |
|-------------------------|----------------------------------------------------------------------------------------------------|----------------------------------------|
| 176<br>250              | Summarize Values By Show Values As                                                                  | irrent<br>ljustment                    |
| 15<br>163               | <u>Summarize value field by</u><br>Choose the type of calculation that you want to use to summarize |                                        |
|                         | data from the selected field       Sum       Count       Average       Max       Min       Product  | ween areas belo<br>IIII COI<br>▼ ∑ Val |
|                         | Number Format OK Cancel                                                                             | Σ VAL                                  |

By making this change to the value field, the data in the "2020 Adjustments" column will now report data the same way as the individual fiscal year columns, as a "Sum."

The finished product should ultimately look like the following:

|    | В                | С           | D                       | E                      | F                      | G                      | Н                |
|----|------------------|-------------|-------------------------|------------------------|------------------------|------------------------|------------------|
| 1  | (Multiple Items) | r           |                         |                        |                        |                        |                  |
| 2  |                  |             |                         |                        |                        |                        |                  |
| 3  | Program 🗖        | Sub-Program | Comptroller Subobject 💌 | Sum of FY 2018 Actuals | Sum of FY 2019 Working | Sum of FY 2020 Current | 2020 Adjustments |
| 4  | <b>■01</b>       | ■1111       | 0902                    | 0                      | 0                      | 35000                  | 1397             |
| 5  | 01               | 1111        | 0903                    | 0                      | 0                      | 16600                  | 662              |
| 6  | 01               | 1111        | 0912                    | 0                      | 0                      | 20000                  | 798              |
| 7  | 01               | 1111        | 0914                    | 0                      | 0                      | 65000                  | 2594             |
| 8  | 01               | 1111        | 0915                    | 0                      | 0                      | 45997                  | 1836             |
| 9  | 01               | 1111        | 0933                    | 0                      | 0                      | 7500                   | 299              |
| 10 | 01               | 1111        | 1002                    | 0                      | 0                      | 17640                  | 704              |
| 11 | <b>■01</b>       | ■1111       | 1015                    | 0                      | 0                      | 25000                  | 998              |
| 12 | <b>■01</b>       | ■1111       | 1019                    | 0                      | 0                      | 1500                   | 60               |
| 13 | <b>■01</b>       | ■1111       | 1034                    | 0                      | 0                      | 16340                  | 652              |
| 14 |                  |             |                         | 0                      | 0                      | 250577                 | 10000            |
| 15 |                  |             |                         |                        |                        |                        |                  |